## 教職員向け

# 電子メールソフトウェア (Thunderbird)の 送信設定変更手順

NTT 東日本 2023/8/25

### 目次

| 1. | はじめに                                               | .3 |
|----|----------------------------------------------------|----|
| 2. | 教職員用: Thunderbird メールの送信設定【Thunderbird の設定を変更する場合】 | .3 |
| 3. | セキュリティ例外の通知について                                    | .5 |

#### 1. はじめに

本書は、電子メールソフトウェア Thunderbird を使用している教職員を対象にしており、2023 年 9 月 13 日に 実施する学術情報基盤システム(メールシステム)の切り替え以降、電子メールソフトウェア Thunderbird に て、メール送信時の認証方法を設定変更する手順書です。

#### 2. 教職員用: Thunderbird メールの送信設定【Thunderbird の設定を変更する場合】

- ・Thunderbird を起動後、メールアドレスの上で右クリックし、表示されるメニューの中から「設定」を選択する。
- ・メール送信設定

「アカウント設定」の画面が表示されるため、「送信(SMTP)サーバー」を選択し、メインウィンドウを「送信 (SMTP)サーバー」に変更する。

画面中央の枠の中から確認・変更したい設定を選択して、[編集]をクリックする。

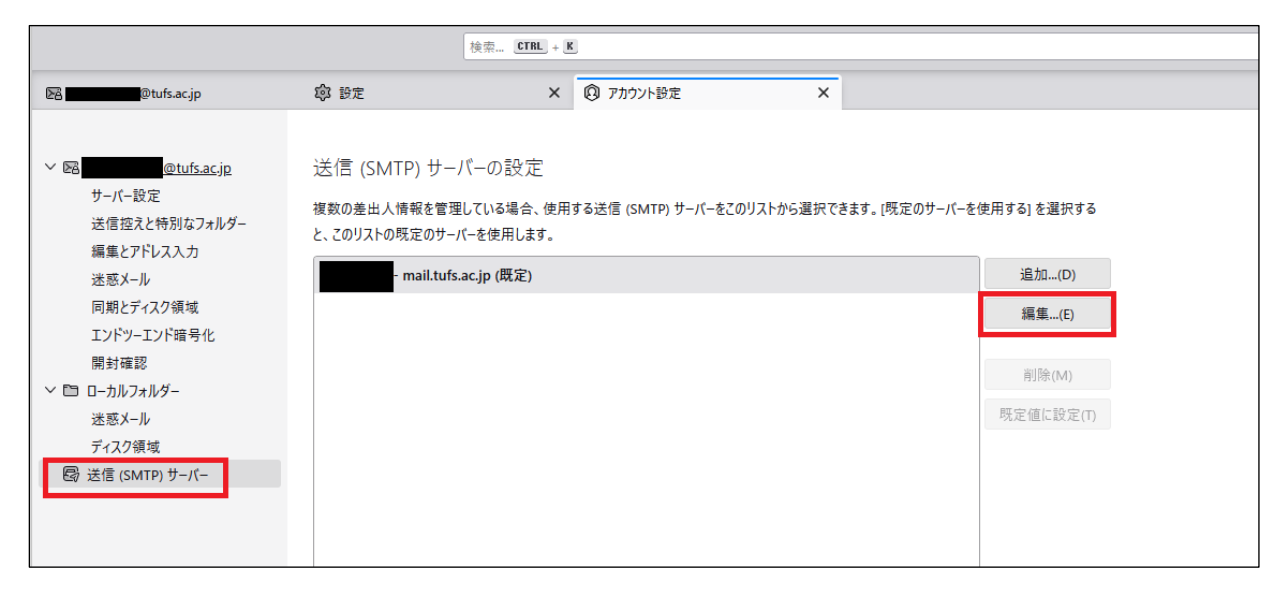

「送信(SMTP)サーバー」のウィンドウが表示されるので、以下のように設定する。

|                  | 削除(M)                           |  |
|------------------|---------------------------------|--|
|                  | 送信 (SMTP) サーバー                  |  |
| 設定               |                                 |  |
| 説明:(D)           |                                 |  |
| サーバー名:(S) 📘      | mail.tufs.ac.jp mail.tufs.ac.jp |  |
| ポート番号:(P)        | 587 🔶 既定值:587                   |  |
| 587<br>セキュリティと認証 |                                 |  |
| 接続の保護:(N)        | STARTTLS V                      |  |
| 認証方式:(I)         | 通常のパスワード認証 ~                    |  |
| ユーザー名:(M)        | ユーザーID(アカウント)                   |  |
|                  | ОК + ヤンセル                       |  |
|                  |                                 |  |

- サーバー名 : mail.tufs.ac.jp ポート番号 : 587
- 接続の保護 : STARTTLS
- 認証方式 : 通常のパスワード認証 ユーザー名 : ユーザーID

#### 3. セキュリティ例外の通知について

お使いの環境によって、Thunderbird でのメールの受信(POP/IMAP)、送信(SMTP)時に、以下の画面「セキュ リティ例外の追加」が表示される場合があります.

メールの受信において、POP 使用時は、サーバ名「pop.tufs.ac.jp:110」について「セキュリティ例外の追加」 が表示されることがあり、IMAP 使用時は、サーバ名「imap.tufs.ac.jp:143」について「セキュリティ例外の追 加」が表示されることがあります。

また、メールの送信時に、サーバ名「mail.tufs.ac.jp:587」について、「セキュリティ例外の追加」が表示されることがあります。

これは偽の証明書ではありませんので、「次回以降にもこの例外を有効にする」をチェックの上、「セキュリティの例外を承認」を押すことで、次回から表示されなくなります。

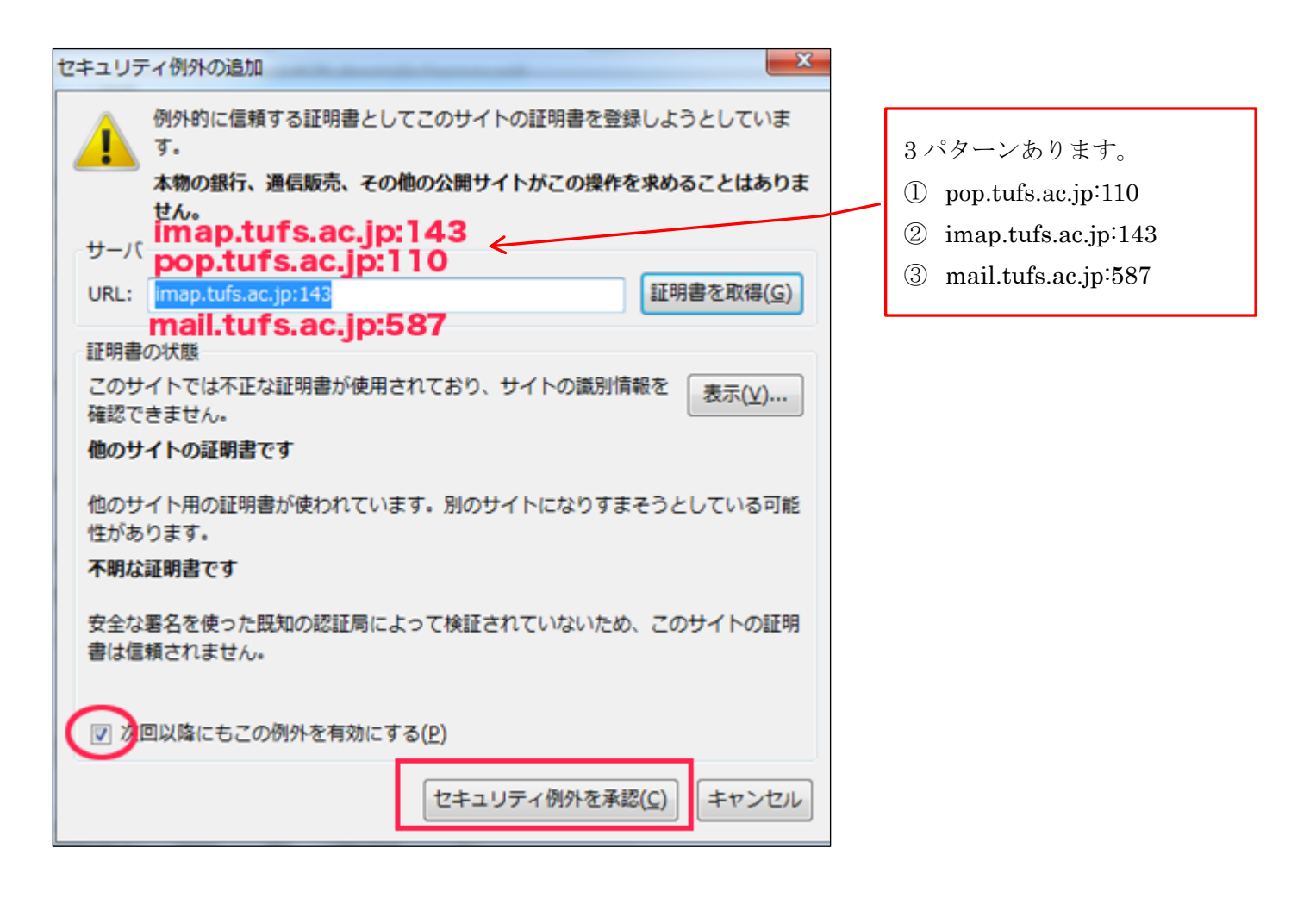